| CUSTOMER<br>SATEFACTION<br>TRANSPORT<br>DISTRIBUTION<br>JUST IN TIME<br>USER INTERPOSE<br>INTEGRATION                                                                                                    | Logistics<br>Software<br>International                                                                        | Logistics Solutions Provider<br>to<br>Supply Chain Management<br>Microsoft<br>GOLD CERTIFIED<br>Partner Mobility Solutions<br>Business Process and Integration | Suite 9.2, Level 1<br>Zenith Business Centre<br>6 Reliance Drive<br>Tuggerah NSW 2259<br>Australia<br>Tel: +61 2 4351 3500<br>Email: <u>support@lsi.net.au</u><br>Web site: <u>www.lsi.net.au</u><br>ABN: 33 414 337 680 |  |  |
|----------------------------------------------------------------------------------------------------|----------------------------------------------------------------------------------------------------|----------------------------------------------------------------------------------------------------|----------------------------------------------------------------------------------------------------|--|--|
| iSupply software application - release advice - version 9.38.1.1                                                                                                    |                                                                                                    |                                                                                                    |                                                                                                    |  |  |
| Prerequisites - iSupplyPrerequisites - iSupplyRFiSupply version 9.37.1.1Microsoft .NET Compact Framework 3.5Microsoft .NET Framework 4.0Microsoft Report Viewer 2010 SP1SAP Crystal Reports Runtime Engine for .NET Framework 4.0SAP Crystal Reports Runtime Engine for .NET Framework 4.0 |                                                                                                    |                                                                                                    |                                                                                                    |  |  |
| Microsoft Report View<br>SAP Crystal Reports R                                                                                                    | er 2010 SP1<br>Luntime Engine for                                                                             | .NET Framework 4                                                                                                    |                                                                                                    |  |  |
| Microsoft Report View<br>SAP Crystal Reports R<br><b>iSupply release and</b>                                                                                                    | er 2010 SP1<br>Cuntime Engine for<br><u>version details</u>                                                   | NET Framework 4                                                                                                    |                                                                                                    |  |  |
| Microsoft Report View<br>SAP Crystal Reports R<br><b>iSupply release and</b><br>iSupply version:                                                                                                    | er 2010 SP1<br>Runtime Engine for<br>version details<br>9.38.1.1                                              | r .NET Framework 4                                                                                                    |                                                                                                    |  |  |
| Microsoft Report View<br>SAP Crystal Reports R<br><b>iSupply release and</b><br>iSupply version:<br>Release status:                                                                                                    | er 2010 SP1<br>Runtime Engine for<br><u>version details</u><br>9.38.1.1<br>General rele                       | NET Framework 4                                                                                                    |                                                                                                    |  |  |
| Microsoft Report View<br>SAP Crystal Reports R<br><b>iSupply release and</b><br>iSupply version:<br>Release status:<br>Applications released:                                                                                                    | er 2010 SP1<br>Runtime Engine for<br><u>version details</u><br>9.38.1.1<br>General rele<br>iSupply, iSu       | NET Framework 4                                                                                                    |                                                                                                    |  |  |
| Microsoft Report View<br>SAP Crystal Reports R<br>iSupply release and<br>iSupply version:<br>Release status:<br>Applications released:<br>This release mu                                                                                                    | er 2010 SP1<br>Runtime Engine for<br>9.38.1.1<br>General rele<br>iSupply, iSu<br>Ist be installed to<br>insta | NET Framework 4                                                                                                    | ance tested before                                                                                                    |  |  |

**Release inclusions and notes** 

Code

Job-no

Details/remarks

| 020745                            | LS | RF Blind Receiving<br>Remove no longer supported SQL Server Push / Pull technology<br>iSupply, iSupplyRF                               |                                                               |  |  |
|-----------------------------------|----|----------------------------------------------------------------------------------------------------|---------------------------------------------------------------|--|--|
| 021148                            | TI | Export Stock Movements<br>Add additional fields to export and add CSV option<br>iSupply, eCS                                           |                                                               |  |  |
| 021188                            | TI | Address Validation<br>Improve international address validation<br>iSupply, iSupplyWeb, iSupplyPortal                                   |                                                               |  |  |
| 021331                            | PC | Pick Slip Import/Export - JIW727P/JIW728P<br>Match pick slips with EDI orders<br>iSupply, eCS                                          |                                                               |  |  |
| 021332                            | TI | Stock Enquiry<br>Improve search performance<br>iSupply                                                                                 |                                                               |  |  |
| 021333                            | TI | Consignment Entry<br>Use the captured product weight + pack unit weight at despatch<br>iSupply, iSupplyRF                              |                                                               |  |  |
| 021338                            | TI | Ad-hoc despatch<br>Allow containers associated to in-progress receipts to be despatched<br>iSupply                                     |                                                               |  |  |
| 021339                            | LS | Consignment Ent<br>Optimise consign<br>iSupply                                                                                         | Consignment Entry<br>Optimise consigning processes<br>iSupply |  |  |
| 021344                            | TI | Stock Reservation Requests > Inventory Transfers<br>Add functions to create Inventory Transfers from Delivery Requests<br>iSupply, eCS |                                                               |  |  |
| 021347                            | TI | Bulk Stock Adjustments<br>Default the Stock Type parameter to the value previously used by the user<br>iSupply                         |                                                               |  |  |
| 021349                            | TI | RF Pick - Containers<br>Add progress label to main picking form<br>iSupplyRF                                                           |                                                               |  |  |
| 021352                            | LS | RF Pick - Contain<br>Improve user pro<br>iSupplyRF                                                                                     | RF Pick - Containers<br>Improve user prompting<br>iSupplyRF   |  |  |
| 021353                            | TI | Create Pick Slips<br>Add not before date filter<br>iSupply                                                                             |                                                               |  |  |
| 021362                            | TI | RF Pick - Pick sequencing<br>Add options to sequence pick instructions per allocation e.g. FIFO, Last in bin<br>iSupply, iSupplyRF     |                                                               |  |  |
|                                   |    | Incorporations from fix versions                                                                                                    |                                                               |  |  |
|                                   |    | From version 9.26.16.1                                                                                                    |                                                               |  |  |
| 021341                            | KS | AASN Export<br>Ensure summarised invoice export flag is set correctly in AASN export<br>iSupply, eCS                                   |                                                               |  |  |
| New maintainable settings         |    |                                                                                                    |                                                               |  |  |
| Setting                           |    |                                                                                                    | Details                                                       |  |  |
| Sender Details                    |    |                                                                                                    | Calculate LPN weight                                          |  |  |
| Import/export file format changes |    |                                                                                                    |                                                               |  |  |
| Transaction                       |    |                                                                                                    | Data fields                                                   |  |  |
| None                              |    |                                                                                                    | None                                                          |  |  |

<u>Notes</u>

Stock Movement Export - CNP428P and CNP428C

The standard stock movement export has been updated to include the new fields captured on stock movements e.g. Container Identifiers: LPN/SSCCs

CNP428P generates an XML file. CNP428C generates a CSV file.

The configuration setting StockMovementExportDays is required to control the number of days history the eCS export will look for.

To configure go to iSupplyeCSService.exe.config add the setting - setting the value to the number of days suited to your environment.

<add key="StockMovementExportDays" value = "1"/>

Note: the default value of 7 days is used when this is setting is not found

#### iSupply install steps for this release when upgrading from iSupply version 9.37.1.1

#### **Preparation**

- 1. Ensure all users are logged out of iSupply and cannot log in.
- 2. Stop the eCS service on the server that runs it.
- 3. Stop any external processes that may access the iSupply database.
- 4. Make a backup copy of the iSupply SQL database.

#### Application server (x86)

- 1. Uninstall the currently installed iSupply Windows version via Control Panel.
- 2. Uninstall the currently installed iSupply eCS Service version via Control Panel.
- 3. Install iSupply Windows 9-38-1-1.msi by running "setup.exe".
- 4. Ensure that the configuration file "C:\Program Files\LSI\iSupply Windows\iSupplyWindows.exe.config" has been updated with the server and database names.
- 5. Install iSupply eCS Service 9-38-1-1.msi by running "setup.exe".
- 6. Ensure that the configuration file "C:\Program Files\LSI\iSupply eCS Service
- \iSupplyeCSService.exe.config" has been updated with the server and database names.

# Application server (x64)

- 1. Uninstall the currently installed iSupply Windows version via Control Panel.
- 2. Uninstall the currently installed iSupply eCS Service version via Control Panel.
- 3. Install iSupply Windows 9-38-1-1 x64.msi by running "setup.exe".

4. Ensure that the configuration file "C:\Program Files\LSI\iSupply Windows\iSupplyWindows.exe.config" has been updated with the server and database names.

5. Install iSupply eCS Service 9-38-1-1 x64.msi by running "setup.exe".

6. Ensure that the configuration file "C:\Program Files\LSI\iSupply eCS Service

- $\label{eq:service} \ensuremath{\mathsf{viSupplyeCSService.exe.config}}\xspace \ensuremath{\mathsf{has}}\xspace \ensuremath{\mathsf{been}}\xspace \ensuremath{\mathsf{ubc}}\xspace \ensuremath{\mathsf{viSupplyeCSService.exe.config}}\xspace \ensuremath{\mathsf{has}}\xspace \ensuremath{\mathsf{been}}\xspace \ensuremath{\mathsf{ubc}}\xspace \ensuremath{\mathsf{ubc}}\xspace$
- 7. NGEN iSupply Windows
- 7.1. Place the files "ngen.exe" and "NGENiSupplyWindows.bat" into iSupply's installation directory (Default: "C:\Program Files\LSI\iSupply Windows\Client\").
  7.2. Run the NGENiSupplyWindows.bat from command prompt as an Administrator
- 8. NGEN iSupply eCS Service

8.1. Place the files "ngen.exe" and "NGENiSupplyeCSService.bat" into iSupply's installation directory (Default: "C:\Program Files\LSI\iSupply eCS Service\Client\").

8.2. Run the "NGENiSupplyeCSService.bat" from command prompt as an Administrator

# Web server (x86)

1. Uninstall the currently installed iSupply Web Services version via Control Panel.

- 2. Uninstall the currently installed iSupply Web version via Control Panel.
- 3. Install iSupply Web Services 9-38-1-1.msi by running "setup.exe".

4. Ensure that the configuration file "C:\inetpub\wwwroot\iSupplyWebServices\Web.config" has been updated with the server and database names.

5. Install iSupply Web 9-38-1-1.msi by running "setup.exe".

6. Ensure that the configuration file "C:\inetpub\wwwroot\iSupplyWeb\Web.config" has been updated with the URL of the iSupplyWebServices.

# Web server (x64)

1. Uninstall the currently installed iSupply Web Services version via Control Panel.

- 2. Uninstall the currently installed iSupply Web version via Control Panel.
- 3. Install iSupply Web Services 9-38-1-1 x64.msi by running "setup.exe".

4. Ensure that the configuration file "C:\inetpub\wwwroot\iSupplyWebServices\Web.config" has been updated with the server and database names.

5. Install iSupply Web 9-38-1-1 x64.msi by running "setup.exe".

6. Ensure that the configuration file "C:\inetpub\wwwroot\iSupplyWeb\Web.config" has been updated with the URL of the iSupplyWebServices.

# Database server

1. Run the following database update script(s) (using SQL Server Management Studio) to update the iSupply database: DB9-38-1-1.sql.

# <u>Finalisation</u>

- 1. Test run iSupply.
- 2. Start the eCS service on the server that runs it.
- 3. Start any external processes that may access the iSupply database.
- 4. Allow users to login to iSupply.